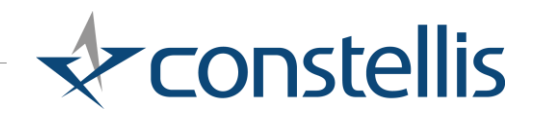

One Healthcare ID Registration & Login steps for WorldView

## Why we are doing this?

United Healthcare (UHCG), our provider of the WorldView portal, has updated their data privacy policy to better protect your identity. This is best accomplished through Multi-Factor Authentication.

As a result, you will need to create a One Healthcare ID Account to help keep your information safe and secure.

This document is intended to serve as a guide to create the One Healthcare ID and how to login once it has been created.

## Register with One Healthcare ID

(If you have already followed this process move to the next section: Login with One Healthcare ID)

### 1. Choose Login option

- Click on the WorldView Login button in the Constellis Intel Center
- This will take you to UHCG's Global Intelligence Landing Page
- Choose the first option Login/Register with One Healthcare ID

#### UnitedHealthcare

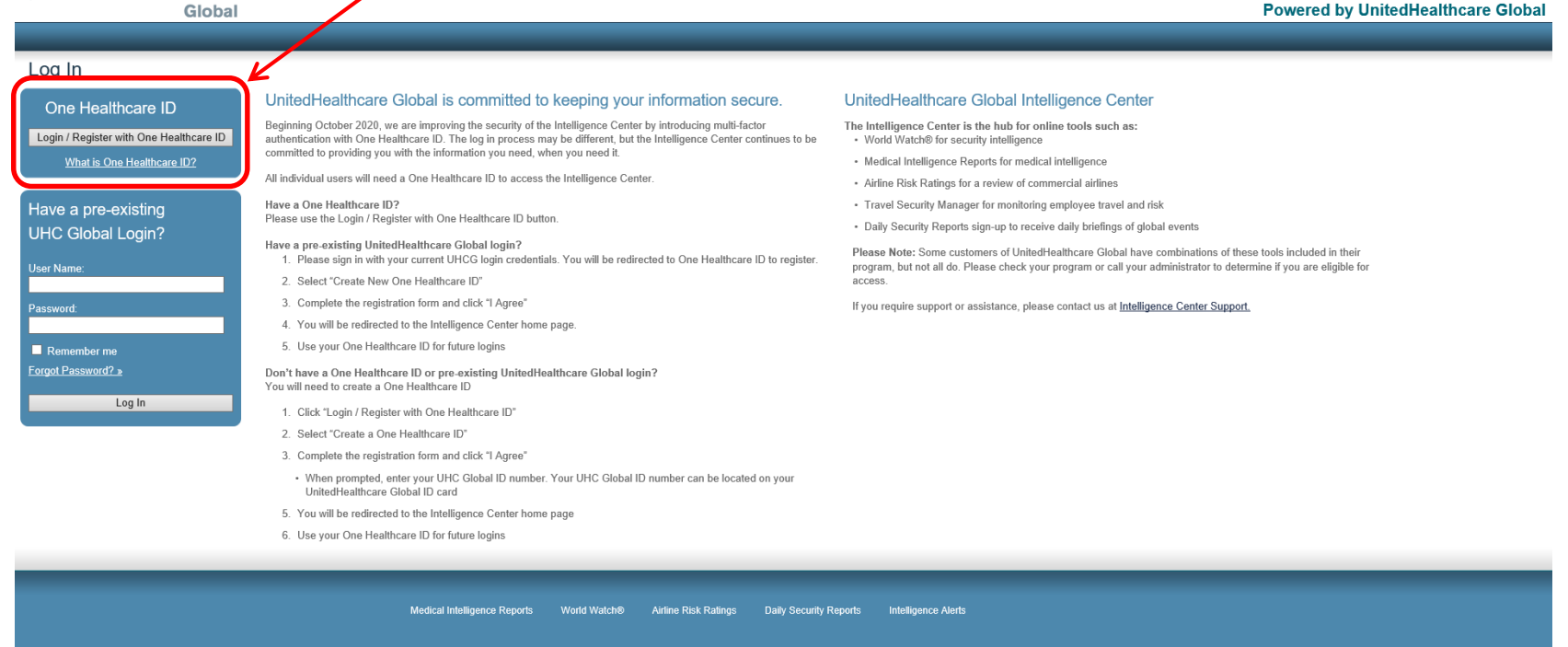

Login

Terms of Use | Privacy Statement | Copyright © 2020

#### 2. Create One Healthcare ID

- You will be redirected to the One Healthcare ID sign-in page
  - Choose Create One Healthcare ID

#### 3. Complete the Create One Healthcare ID registration form

- Enter your First Name, Last Name, and Year of Birth
- Enter your Email Address
  - Use an email address unique to you not shared email addresses
  - Use an email address you can access easily
- Create One Healthcare ID
  - o Do not use your email address
  - If the user ID you enter is already used you should choose a different one
- Create Password
- Re-Type Password
- Click I Agree

| ne Healthcare ID securely manages your account so that you can use one<br>ne Healthcare ID and password to sign in to all integrated applications.                                                              |  |  |
|----------------------------------------------------------------------------------------------------|--|--|
| () Already have One Healthcare ID? Sign in now                                                                                                    |  |  |
| Profile Information<br>First name                                                                                                    |  |  |
| Last name                                                                                                    |  |  |
| Year of birth                                                                                                    |  |  |
| Sign In Information<br>Your email address                                                                                                    |  |  |
| Create One Healthcare ID           ⑦                                                                                                    |  |  |
| Four One Healthcare ID must have:<br>6 to 50 characters                                                                                                    |  |  |
| At least one letter                                                                                                    |  |  |
| No spaces                                                                                                    |  |  |
| No letters with accents                                                                                                    |  |  |
| None of these Symbols: % + " & [ \ ] ^ ' {   } <> # , / ; ( ) : * = ~                                                                                                    |  |  |
| Create password                                                                                                    |  |  |
| •                                                                                                    |  |  |
| Your password must have:                                                                                                    |  |  |
| Between 8 and 100 characters                                                                                                    |  |  |
| At least 1 uppercase letter                                                                                                    |  |  |
| At least 1 lowercase letter                                                                                                    |  |  |
| At least 1 number                                                                                                    |  |  |
| No spaces and no & symbol                                                                                                    |  |  |
| Type password again                                                                                                    |  |  |
| You must agree to the <u>Terms of Use</u> and <u>Website Privacy Policy</u> to use the One Healthcare ID service. If you do not agree, click Cancel and do not use any aspect of the One Healthcare ID service. |  |  |
| TAgree Gancer                                                                                                    |  |  |

Create One Healthcare ID

### 4. Verify your email address

- You will receive an email with an activation code (if it doesn't arrive within a few minutes, check your junk mail or click "Resend Email"):
  - From One Healthcare ID-NoReply (noreply@onehealthcareid.com)
  - o Subject: Confirm your One Healthcare ID email address
- Recommended Action: Copy the 10 digit activation code from the email and paste it into the "10-digit activation code" box. Then click "Next".
- Not Recommended: If you choose to click the Activate my One Healthcare ID" link it will verify your email address but you may be required to login again to continue. Depending on your personal set up the steps can be different, so are not shown here.

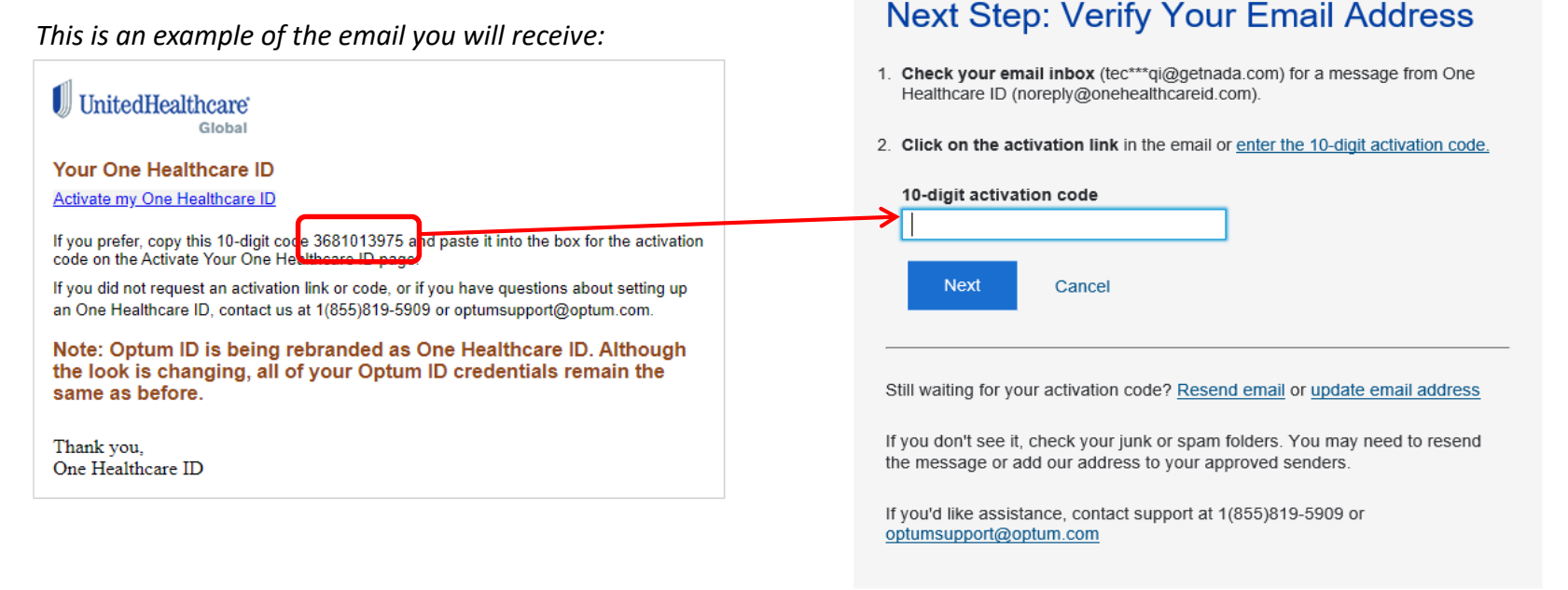

#### 5. Complete verification and accept the terms

- If the activation code entered in the previous steps is accepted you will see the Email Address Verified message. Click "Continue" to proceed to the next page.
- If the code was not accepted you will be directed to repeat this process.
- Read the terms and click I
   Agree to proceed to the next page.

#### **Email Address Verified**

Your One Healthcare ID is ready to use. Click the Continue button below to finish.

#### Share My One Healthcare ID

Using your One Healthcare ID to sign in to World Watch means that World Watch uses your One Healthcare ID account information to verify your access. We share this information with World Watch :

- · One Healthcare ID
- Name
- Email address

Continue

By clicking I Agree,

- You give One Healthcare ID permission to share your account information with World Watch;
- You acknowledge that your account information is being provided to World
  Watch and it is subject to the World Watch privacy policy; and
- You acknowledge that the World Watch privacy policy may be different from the One Healthcare ID privacy policy.

I Agree Decline

### 6. Register your new account to the Constellis UHCG ID

- Enter the UHCG ID# 902295376 (Note: The ID number shown here is the only number you should use here and is the same ID# for all Constellis Clients)
- Click Submit to complete your registration

|   | UnitedHealthcare <sup>®</sup><br>Global |
|---|-----------------------------------------|
|   |                                         |
|   | Verify UHCG ID#                         |
|   | UHCG ID#                                |
| 4 | 902295376 Submit                        |
|   |                                         |

# You have now completed your initial registration and you are logged into WorldView.

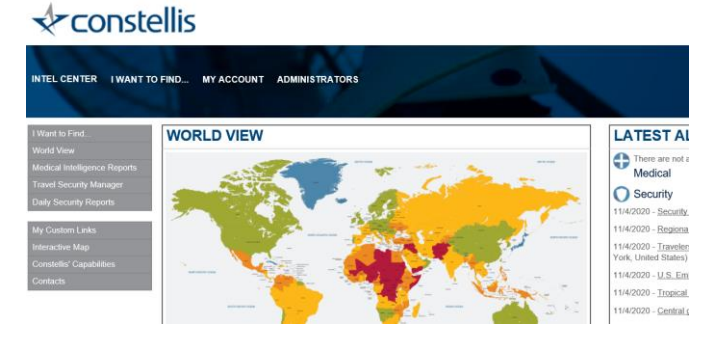

#### See the next slides for steps on how to login next time.

Constellis Proprietary Information

## Login with One Healthcare ID

(You must first complete the process to 'Register for a One Healthcare ID')

### 1. Choose Login option

- Click on the WorldView Login button in the Constellis Intel Center
- This will take you to UHCG's Global Intelligence Landing Page
- Choose the first option Login/Register with One Healthcare ID

#### UnitedHealthcare

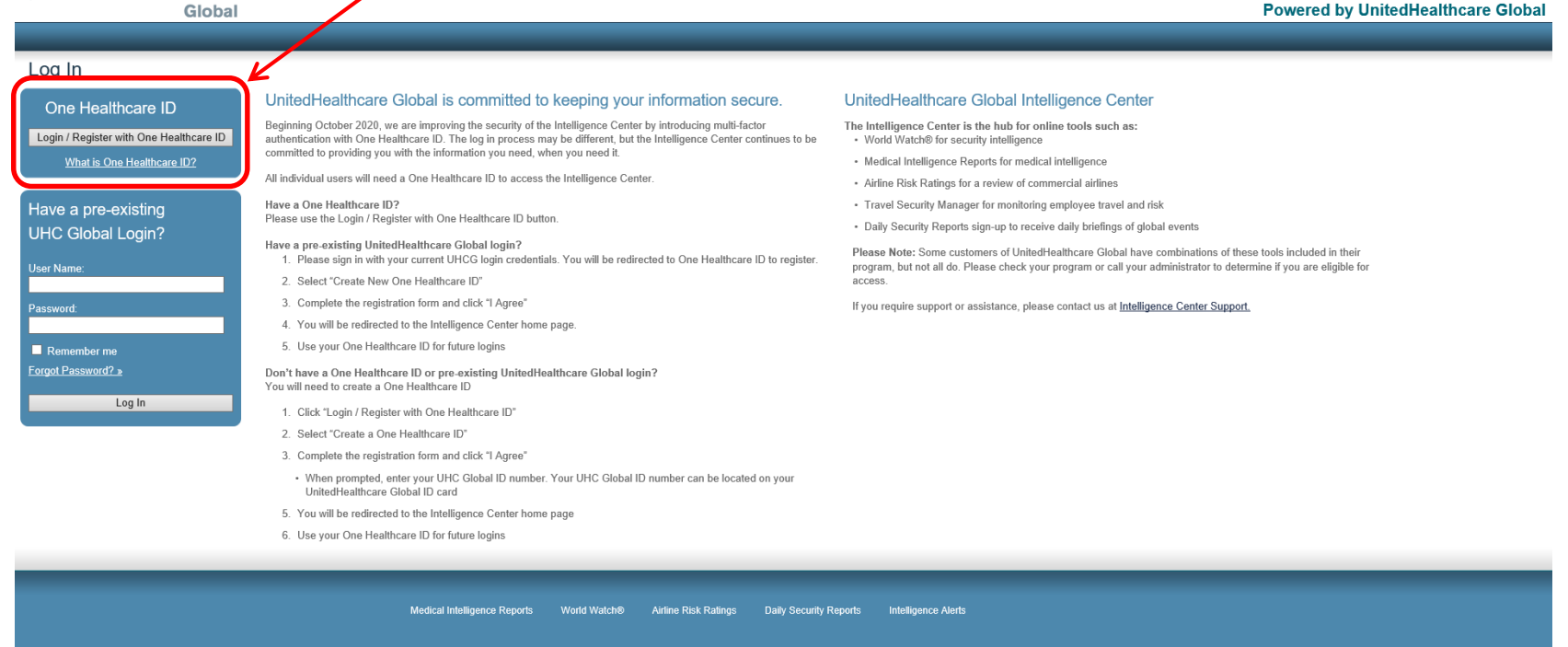

Login

Terms of Use | Privacy Statement | Copyright © 2020

## 2. Login with One Healthcare ID

- You will be redirected to the One Healthcare ID sign-in page
- Enter your One Healthcare ID and password and click Sign In

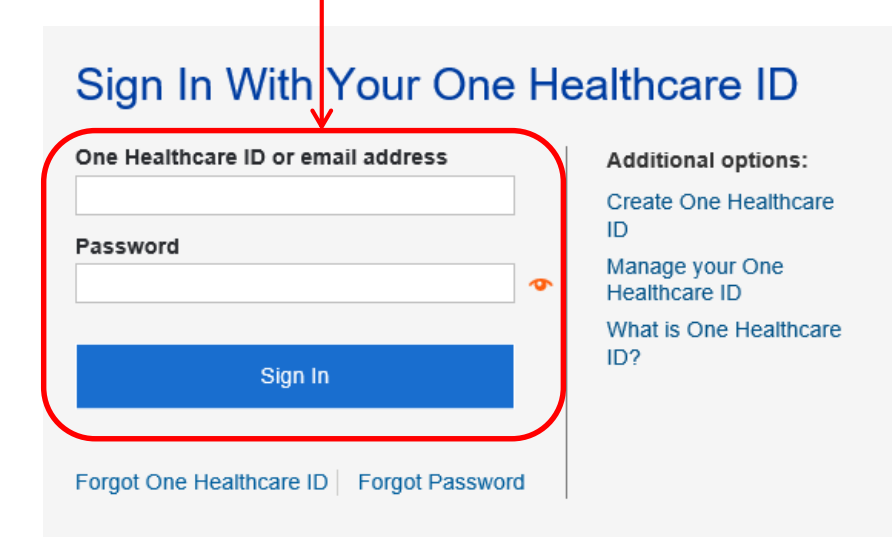

#### 3. Receive and enter your one-time Access Code

- You will receive an email with a one-time access code (if it doesn't arrive within a few minutes check your junk mail or click "Resend Email"):
  - o From: One Healthcare ID-NoReply (noreply@onehealthcareid.com)
  - Subject: Access Code Notification.
- Copy the 7 digit one-time access code from the email and paste it into the "Access Code" box. Then click "Next".
- Recommended Action: If you are using your own computer or device tick the box for "Skip this step when signing in because this device is personal or private." This means you won't need to do this step again, if you are using the same computer or device.
   Sign In: Access Code
- Click Next to proceed.

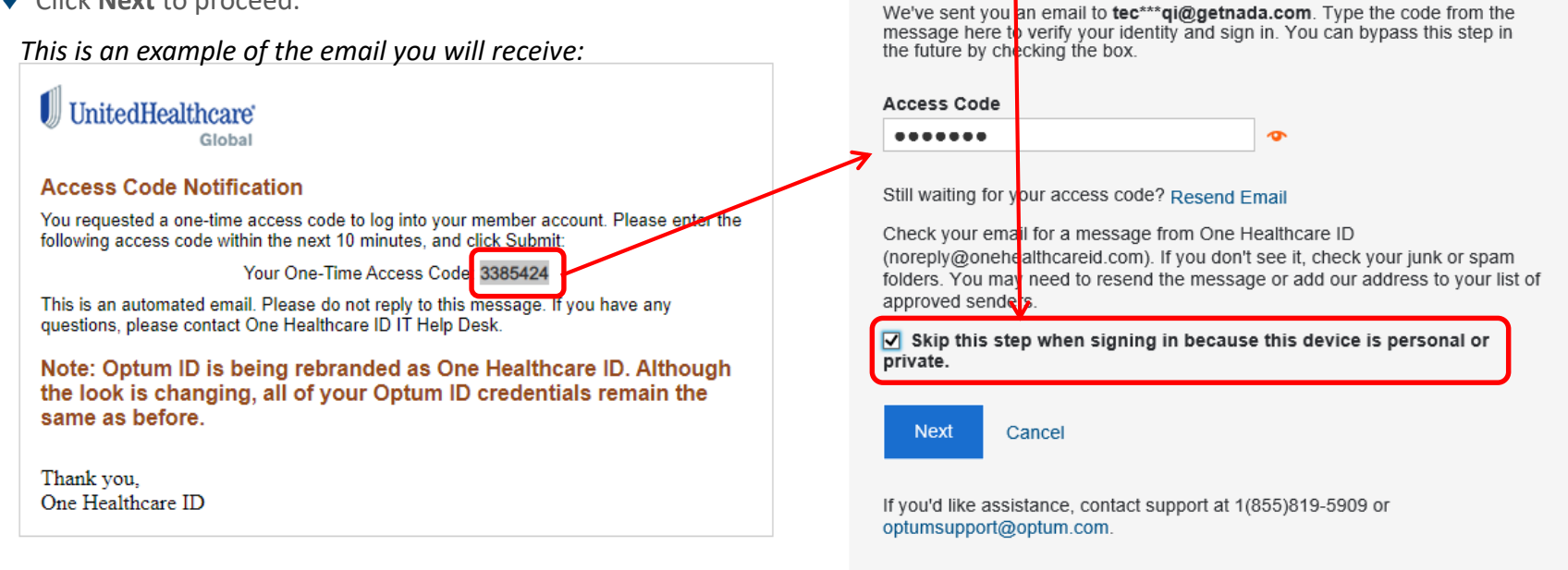

#### You have now logged into WorldView

## What you will see once you've logged in

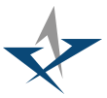

## 

INTEL CENTER I WANT TO FIND... MY ACCOUNT ADMINISTRATORS

I Want to Find..

World View

Medical Intelligence Reports

Travel Security Manager

Daily Security Reports

My Custom Links Interactive Map Constellis' Capabilities

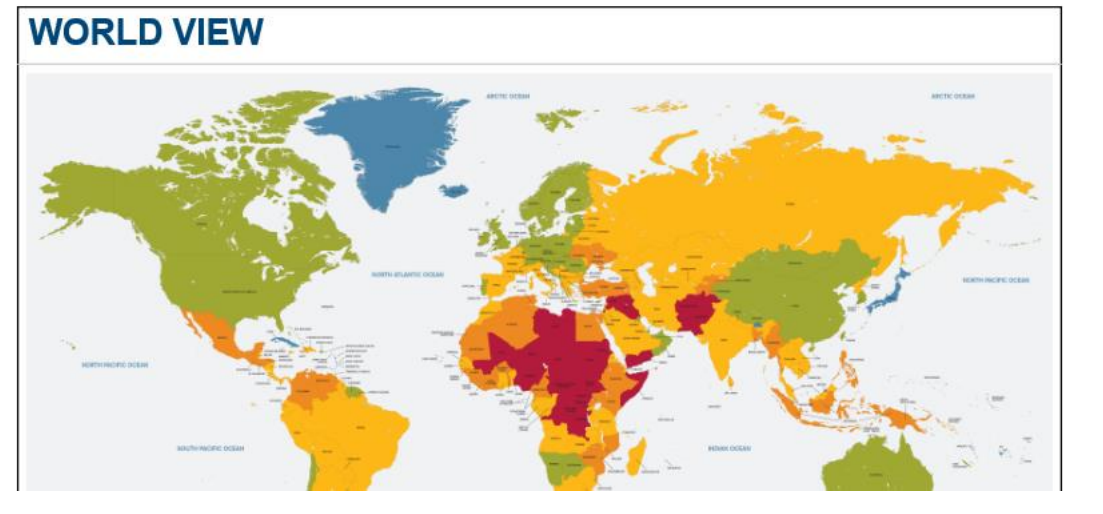

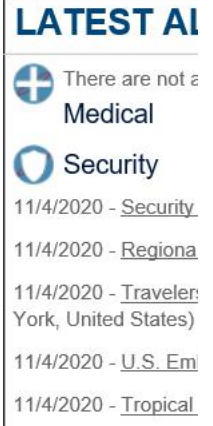

11/4/2020 - Central c

### **One Healthcare ID Assistance and Help**

#### **Managing Your One Healthcare ID**

- Click on the WorldView Login button in the Constellis Intel Center
- Click the Login/Register with One Healthcare ID button

#### Login UnitedHealthcare Global Powered by UnitedHealthcare Global Log In InitedHealthcare Global is committed to keeping your information secure. UnitedHealthcare Global Intelligence Center One Healthcare ID Beginning October 2020, we are improving the security of the Intelligence Center by introducing multi-factor The Intelligence Center is the hub for online tools such as: Login / Register with One Healthcare ID authentication with One Healthcare ID. The log in process may be different, but the Intelligence Center continues to be World Watch® for security intelligence committed to providing you with the information you need, when you need it. What is One Healthcare ID? · Medical Intelligence Reports for medical intelligence All individual users will need a One Healthcare ID to access the Intelligence Center · Airline Risk Ratings for a review of commercial airlines Have a One Healthcare ID? · Travel Security Manager for monitoring employee travel and risk Have a pre-existing Please use the Login / Register with One Healthcare ID button · Daily Security Reports sign-up to receive daily briefings of global events **UHC Global Login?** Have a pre-existing UnitedHealthcare Global login? Please Note: Some customers of UnitedHealthcare Global have combinations of these tools included in their 1. Please sign in with your current UHCG login credentials. You will be redirected to One Healthcare ID to register program, but not all do. Please check your program or call your administrator to determine if you are eligible for User Name 2. Select "Create New One Healthcare ID" access 3. Complete the registration form and click "I Agree" If you require support or assistance, please contact us at Intelligence Center Support. 4. You will be redirected to the Intelligence Center home page. 5. Use your One Healthcare ID for future logins Remember me Forgot Password? » Don't have a One Healthcare ID or pre-existing UnitedHealthcare Global login? You will need to create a One Healthcare ID Log In 1. Click "Login / Register with One Healthcare ID" 2. Select "Create a One Healthcare ID" 3. Complete the registration form and click "I Agree" · When prompted, enter your UHC Global ID number. Your UHC Global ID number can be located on your UnitedHealthcare Global ID card 5. You will be redirected to the Intelligence Center home page 6. Use your One Healthcare ID for future logins

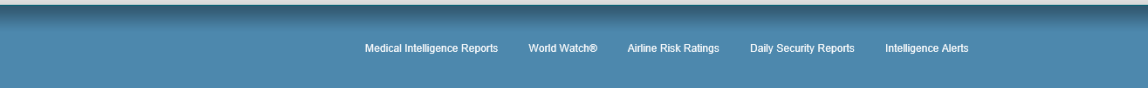

Terms of Use | Privacy Statement | Copyright © 2020

#### **Managing Your One Healthcare ID**

#### Sign In With Your One Healthcare ID

| One Healthcare ID or email address      | , | Additional options:              |
|-----------------------------------------|---|----------------------------------|
| Password                                |   | Create One Healthcare            |
|                                         | • | Manage your One<br>Healthcare ID |
|                                         |   | What is One Healthcare           |
| Sign In                                 |   |                                  |
| Forgot One Healthcare ID Forgot Passwor | d |                                  |

Sign In to Manage Your One Healthcare ID

Sign in here to view and update your profile, including account recovery and security options.

ð

One Healthcare ID or email address

Password

Manage My One Healthcare ID Cancel

Forgot One Healthcare ID Forgot Password

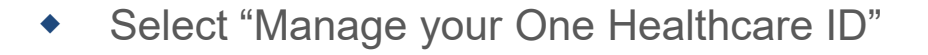

 Enter your One Healthcare ID or your email address

• Enter your Password

|                                                                                                    | Options to Manage your One Healthcare ID                                                                                                    |  |  |  |
|----------------------------------------------------------------------------------------------------|----------------------------------------------------------------------------------------------------|--|--|--|
| Return to WorldView Manage Your One Healthcare ID Keep your profile up-to-date, change your One Healthcare ID or password, and manage the options for verifying your identity. Update Profile Sign In Info Verification Options First name | <u>From the "Update Profile" tab you can:</u><br>- Update your name<br>- Change your address<br>- Select notification option                                                                  |  |  |  |
| Middle name (optional)                                                                                                    | From the "Sign In Info" tab you can:<br>- Change Password                                                                                                    |  |  |  |
| Last name I Suffix (optional)                                                                                                    | <ul> <li><u>From the "Verification Options" tab you can:</u></li> <li>Change security questions</li> <li>Change communication methods</li> <li>Add a second email or phone number.</li> </ul> |  |  |  |
| Prefix (optional) Date of birth (optional)                                                                                                    |                                                                                                    |  |  |  |

#### **General Self Help**

• From the One Healthcare ID Login Page a user can access the online Help information.

| UnitedHealthcare |                                                                                                    |                                                                                                    |
|------------------|----------------------------------------------------------------------------------------------------|----------------------------------------------------------------------------------------------------|
| L10033           | Sign In With Your One He<br>One Healthcare ID or email address<br>Password<br>Sign In<br>Forgot One Healthcare ID   Forgot Password | Additional options:<br>Create One Healthcare<br>ID<br>Manage your One<br>Healthcare ID<br>What is One Healthcare<br>ID? |

 Users are presented with the most relevant article, or they can use the "How to...." depending on which page is displayed.

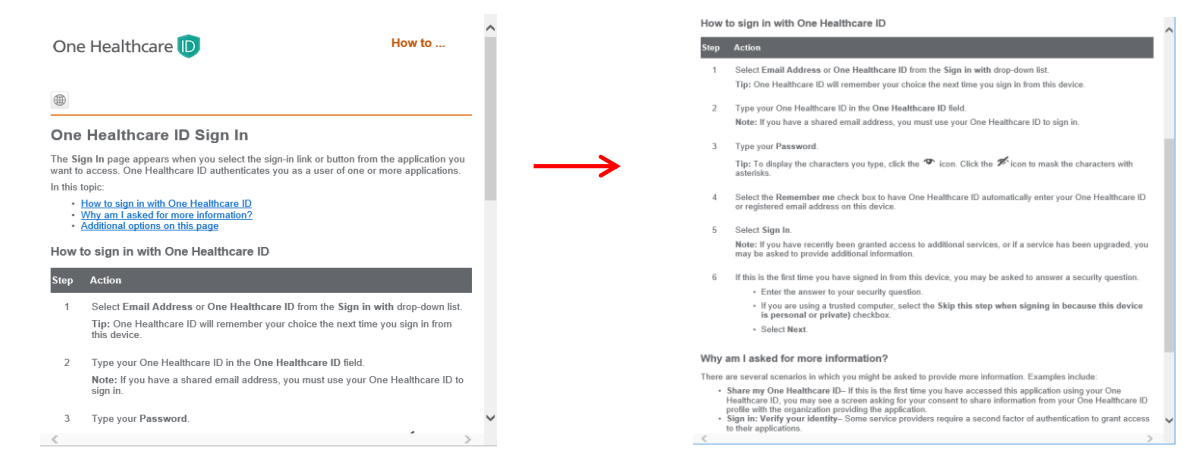

If additional assistance is needed please email our GSOC on crisisresponseinfo@Constellis.com

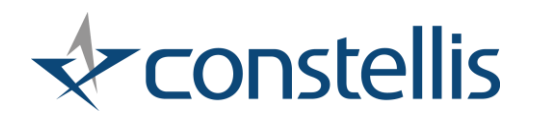